## **Tutoriel CAF**

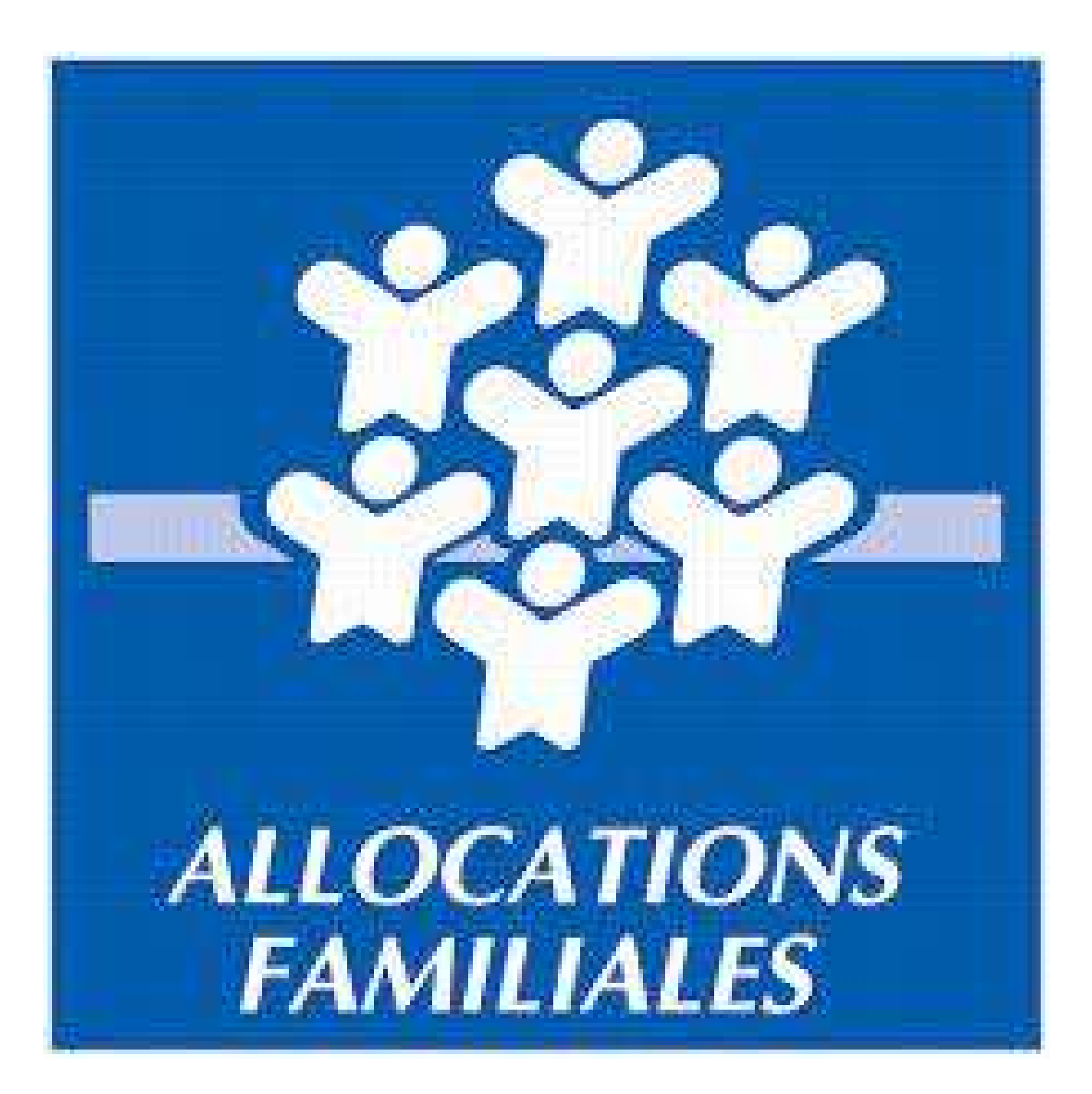

## Sommaire

| Se connecter à son espace CAFp3                 |
|-------------------------------------------------|
| Connexion via le portail CAFp3                  |
| Connexion via France Connect                    |
| Déclaration trimestriellesp14                   |
| Déclaration trimestrielles - prime activité p14 |
| Déclaration trimestrielles - RSA p21            |

## Se connecter à son espace CAF

Afin de se connecter à son espace CAF, 2 solutions s'offrent à vous :

- La connexion directement sur le portail CAF
  - **France Connect**

## **Connexion via le portail CAF**

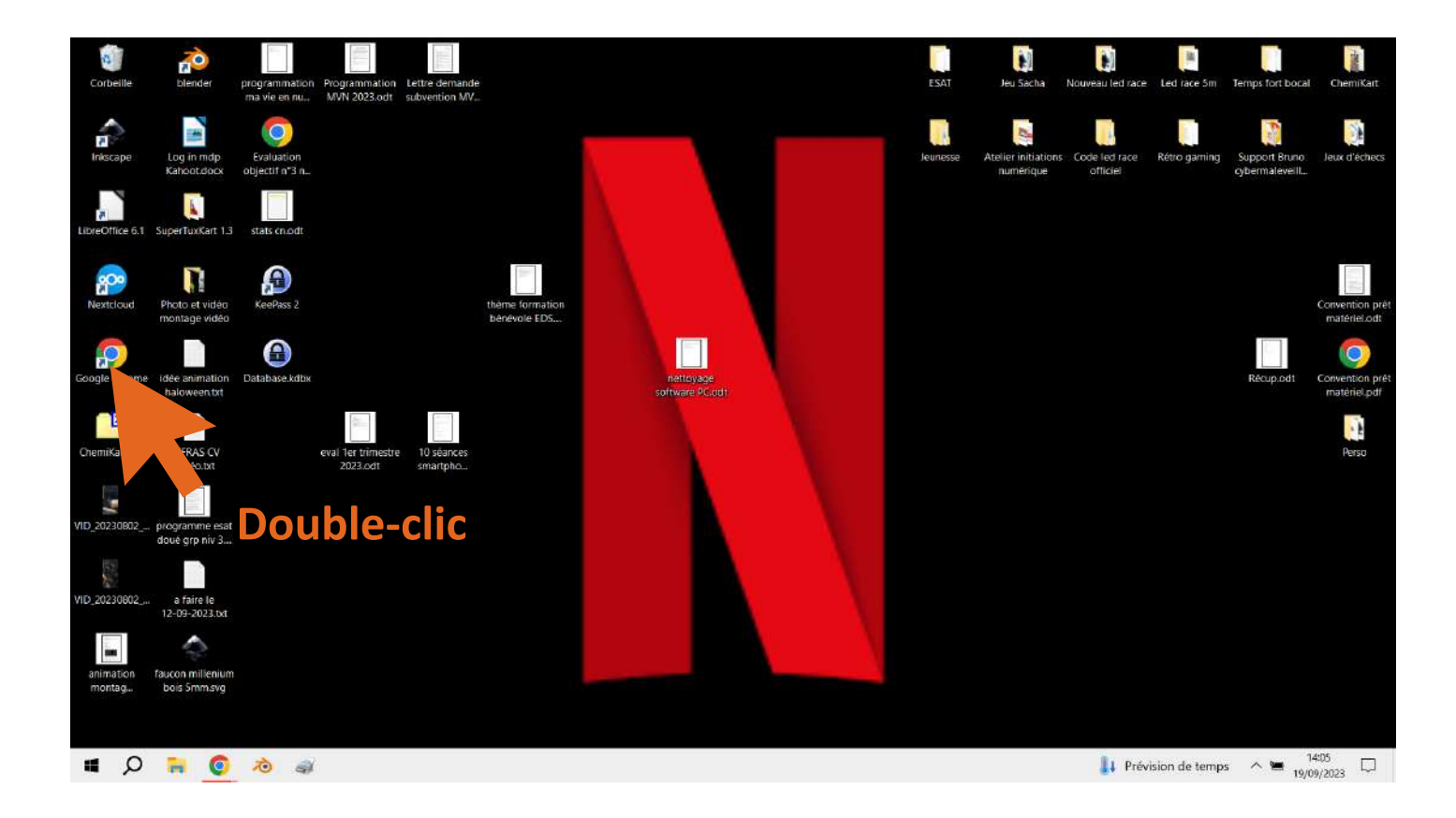

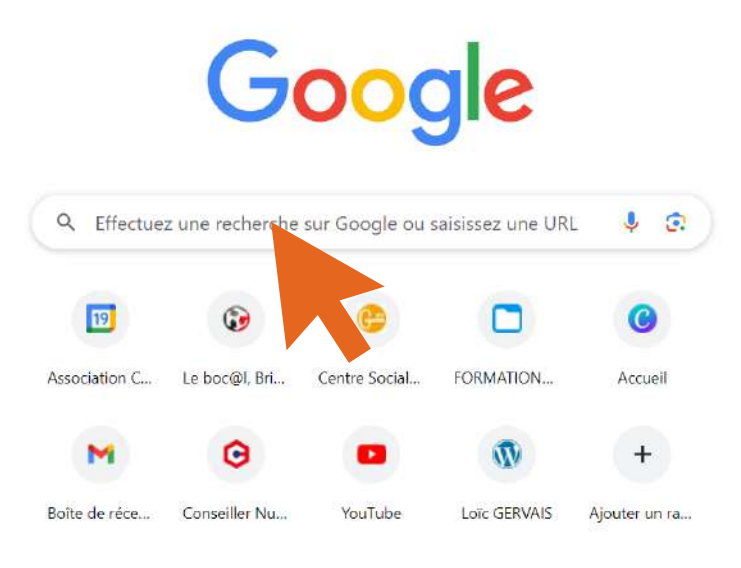

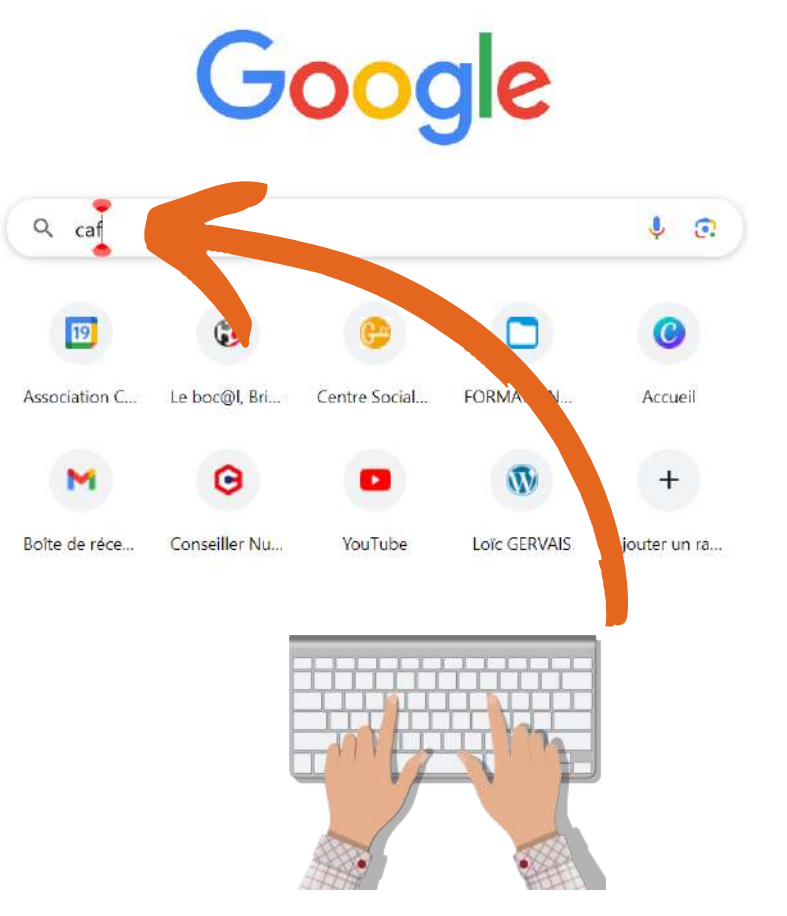

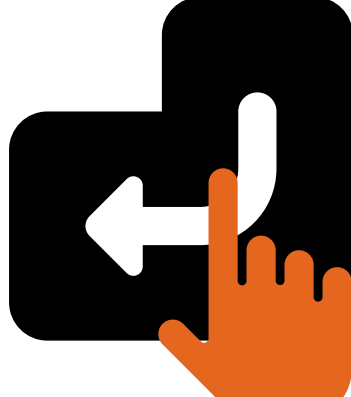

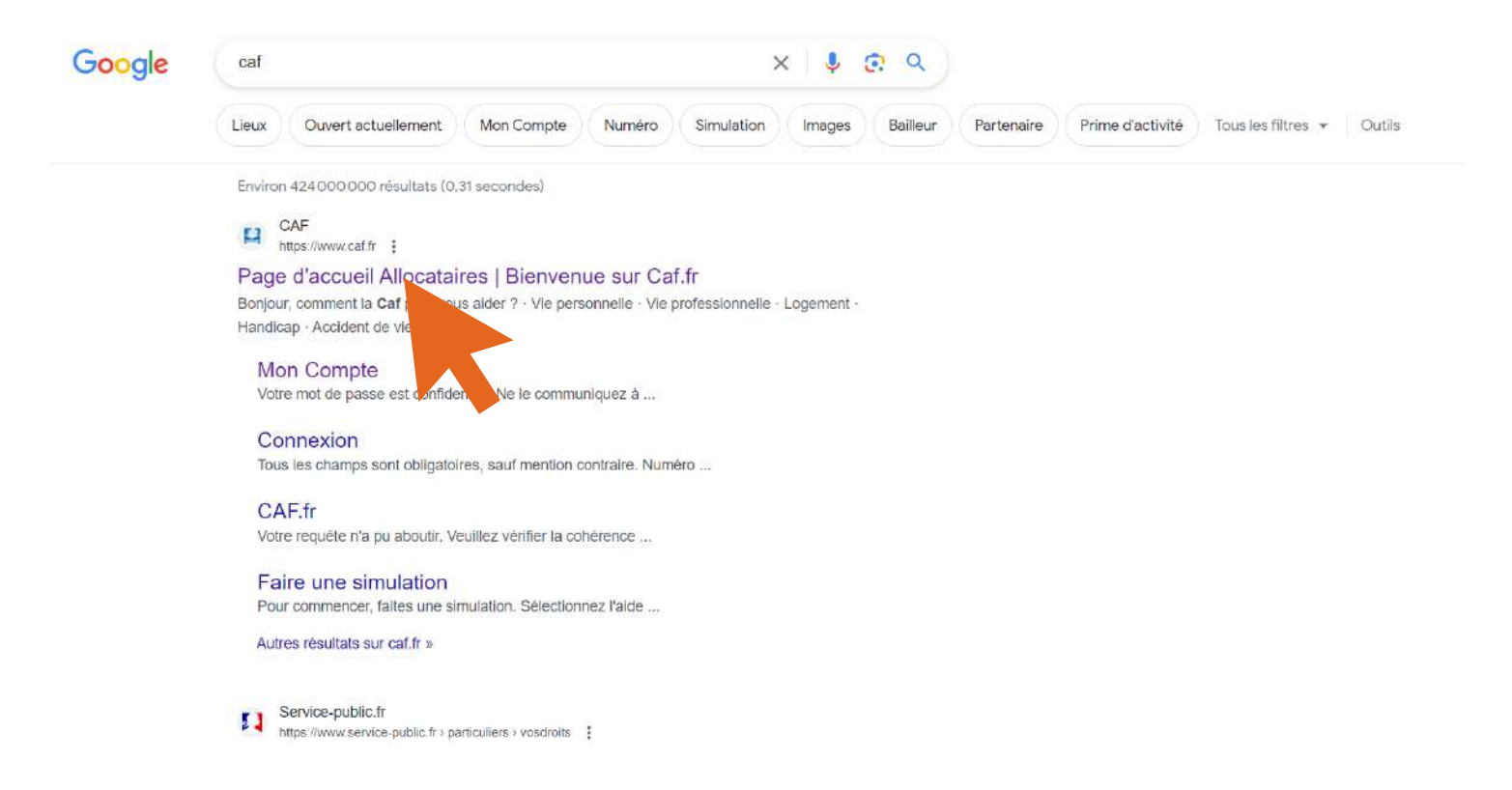

#### Politique de confidentialité

Ce site utilise des cookies strictement nécessaires pour améliorer votre visite et pour recueillir des statistiques de navigation

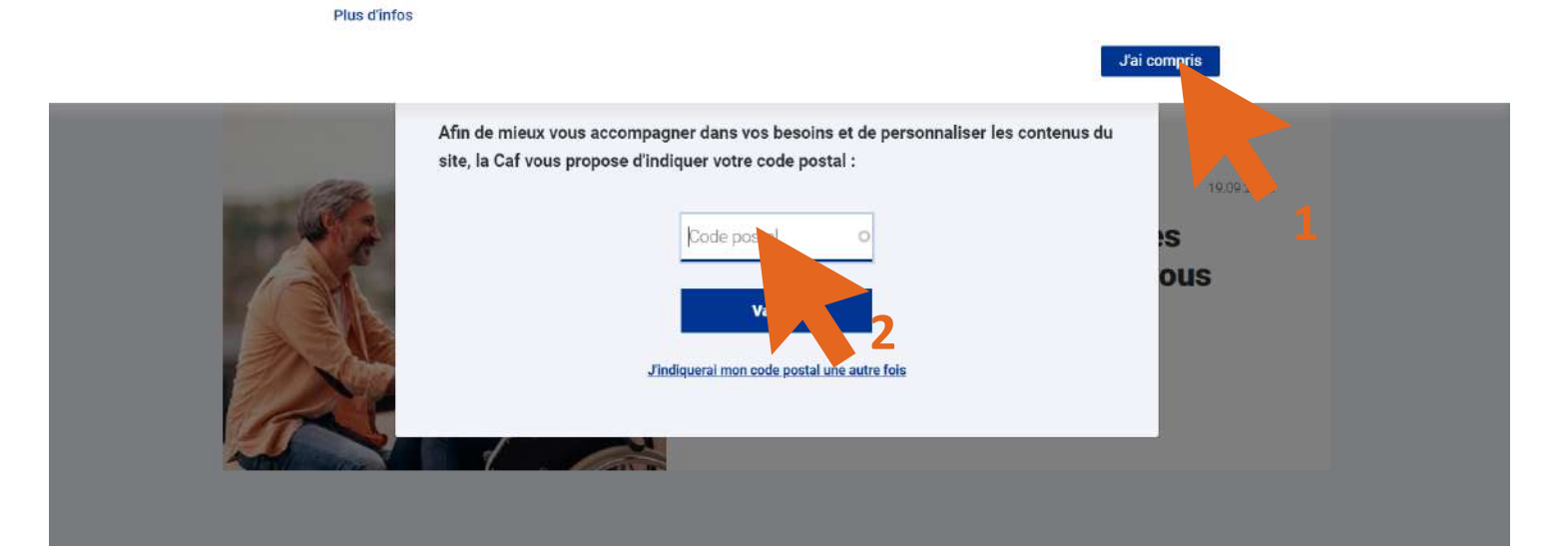

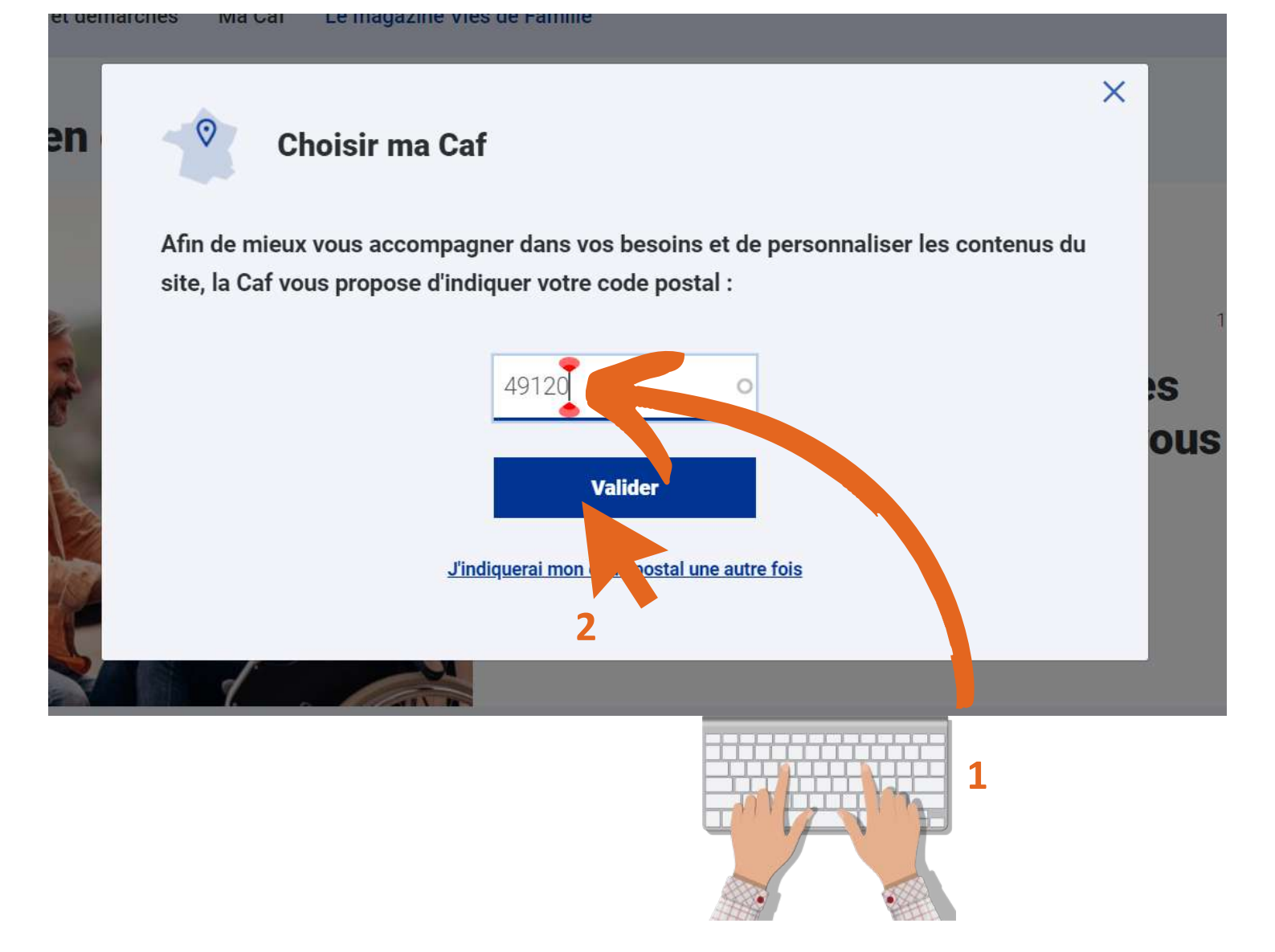

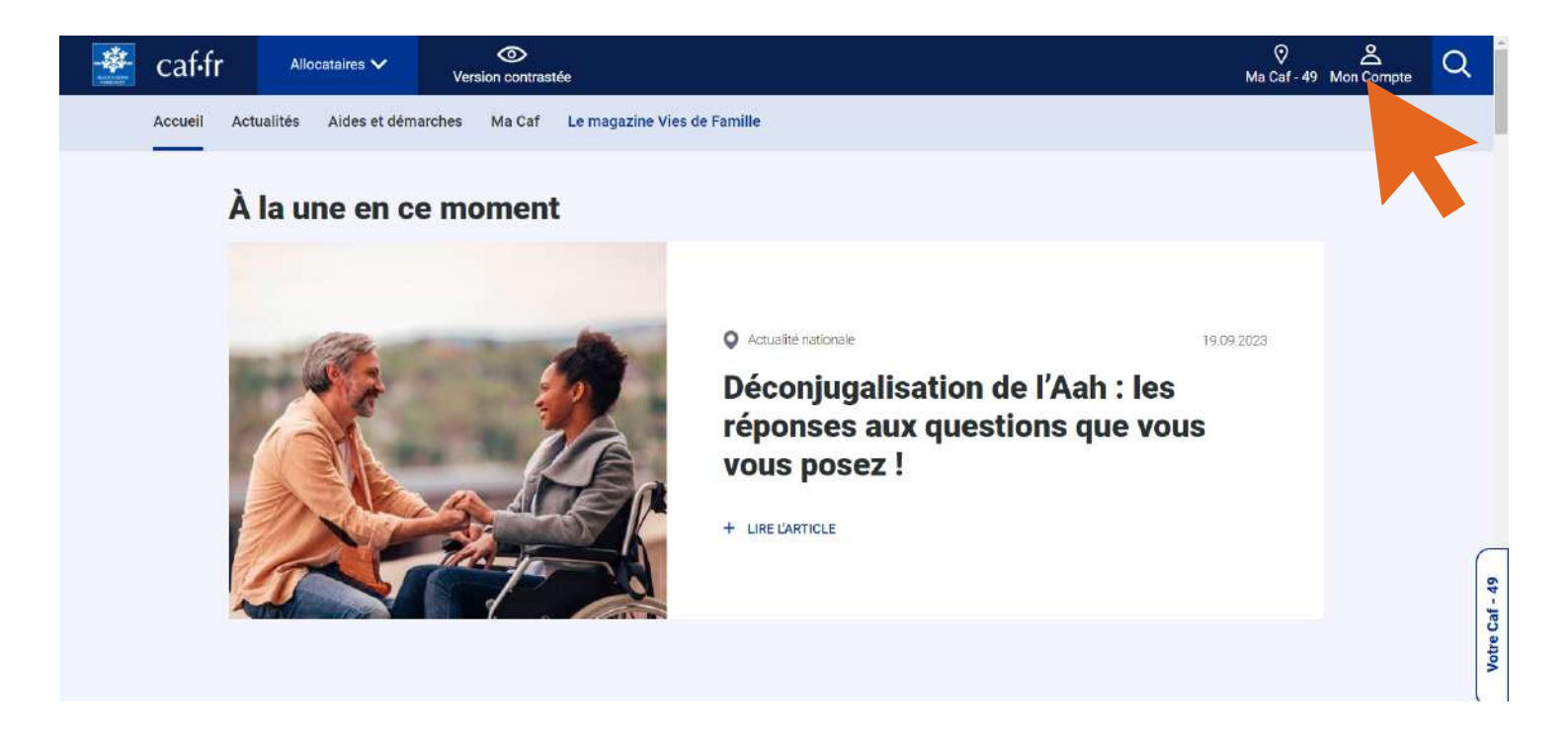

#### CONNEXION

| Tous les champs sont obligatoires, sauf mention contraire. Numéro de Sécurité sociale  Se souvenir de J'ai un identifiant provisoire Mot de passe | FranceConnect est la solution proposée par l'État pour se<br>simplifier la connexion à vos services en ligne.<br>OU S'identifier avec<br>FranceConnect | écuriser et |
|----------------------------------------------------------------------------------------------------|----------------------------------------------------------------------------------------------------|-------------|
| Mot de passe oublié ?          Se connecter                                                                                                    | Qu'est-ce que FranceConnect ?                                                                                                    |             |
| Première connexio                                                                                                    | ? Créer Mon Compte                                                                                                    |             |
| Pour savoir comment sont traitées vos données personnell                                                                                          | es, consultez la page «Informatique et libertés».                                                                                                    |             |

Votre mot de passe est confidentiel. Ne le communiquez à personne, pas même à votre Caf. Attention aux messages frauduleux. Pour consulter nos conseils de sécurité, suivez le guide.

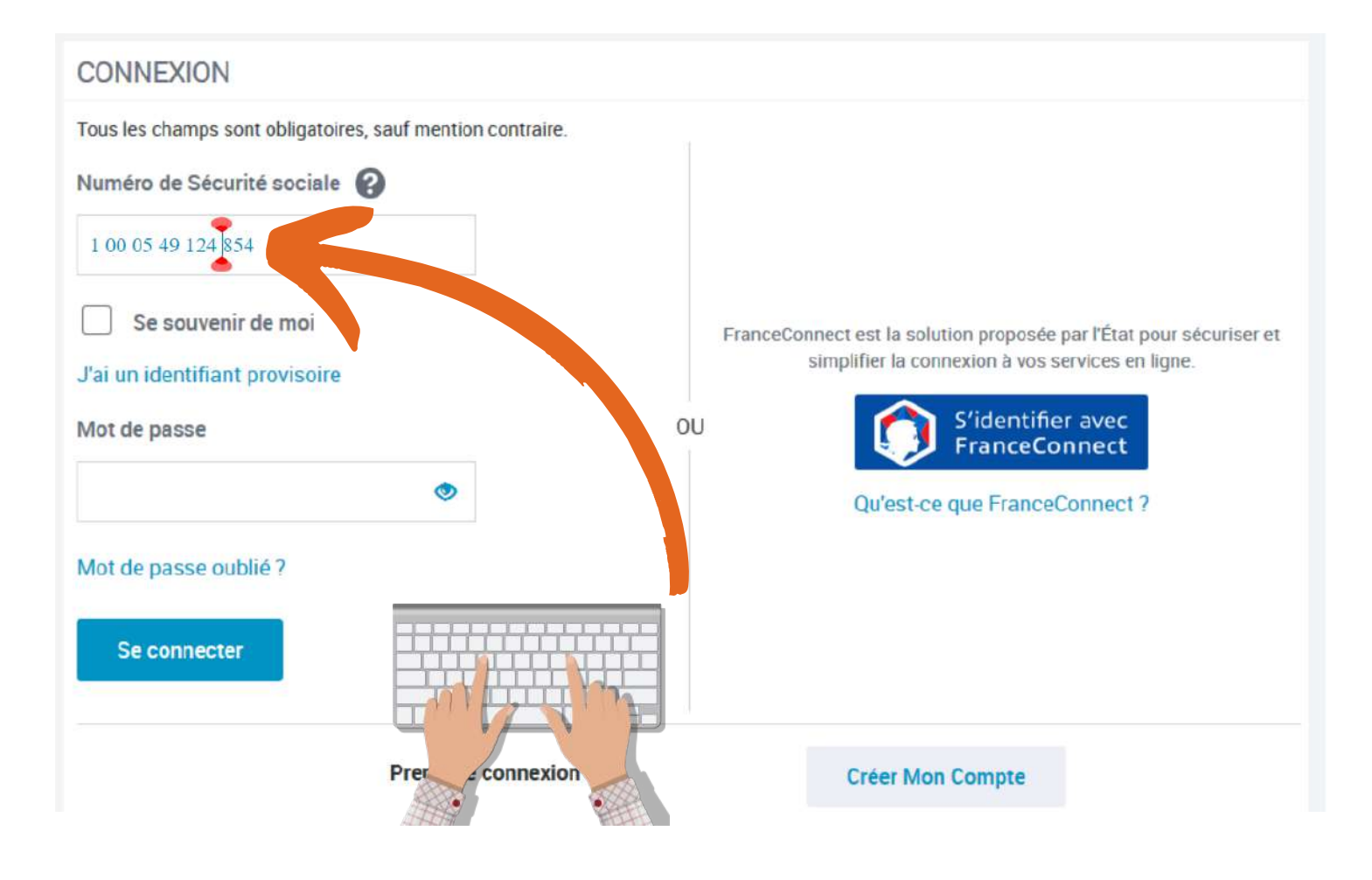

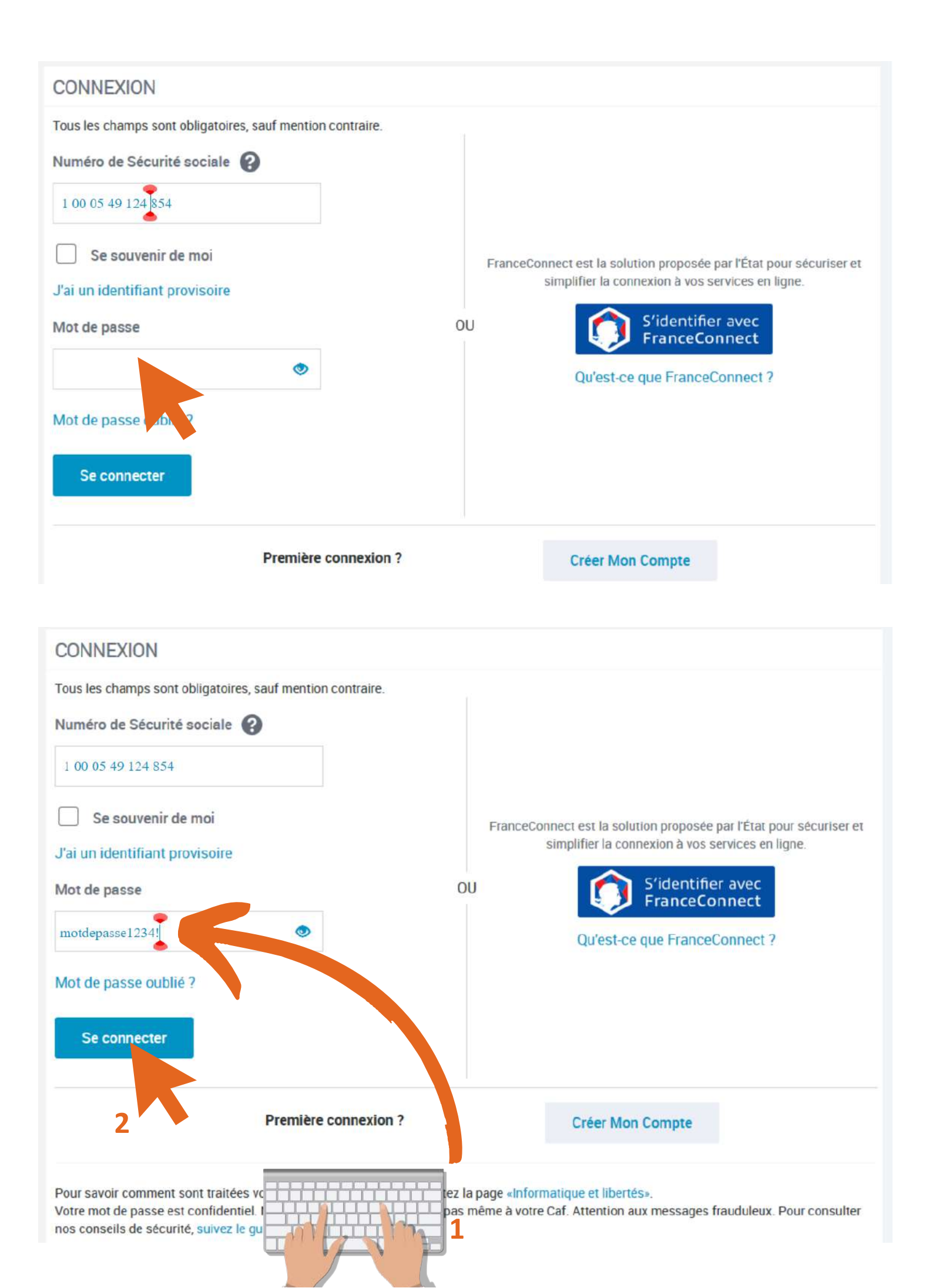

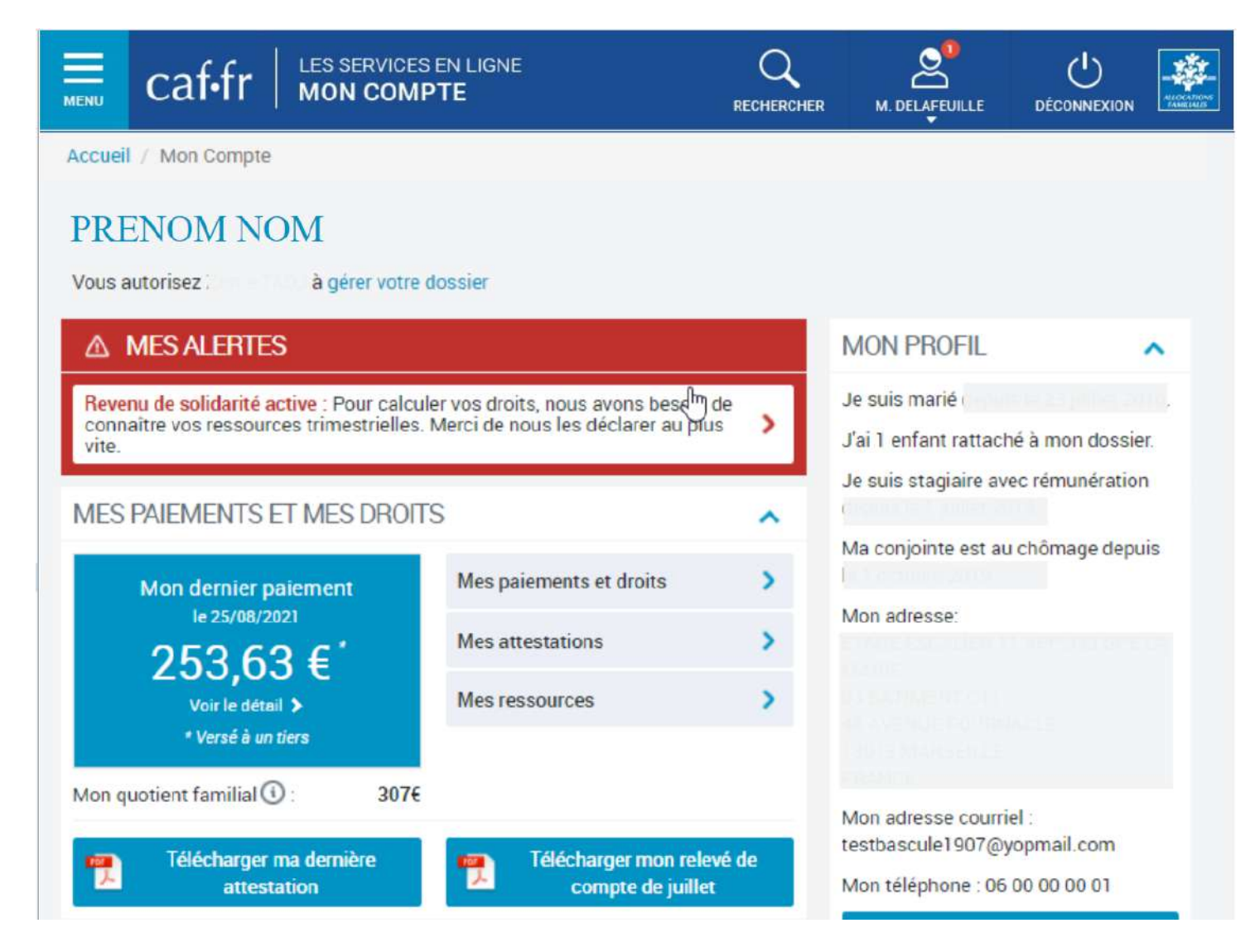

### Vous voici maintenant connecter sur votre espace personel CAF.

## **Connexion via France Connect**

| BIENVENUE DANS LE PORTAILDE CONNEXION<br>DES ALLOCATIONS FAMILIALES | caf-fr 🛱 🐺                                                                                                    |
|---------------------------------------------------------------------|----------------------------------------------------------------------------------------------------|
|                                                                     | Scénario :<br>Bascule allocataire France Connect                                                                     |
| CONNEXION                                                           |                                                                                                    |
| Tous les champs sont obligatoires, sauf mention contraire.          |                                                                                                    |
| Numéro de Sécurité sociale 🕜                                        |                                                                                                    |
| Se souvenir de moi<br>J'ai un identifiant provisoire                | FranceConnect est la solution proposée par l'État pour sécuriser et simplifier la connexion à vos services en ligne. |
| Mot de passe                                                        | OU S'identifier avec<br>FranceConnect<br>Qu'est-ce que FranceConnect                                                 |
| Mot de passe oublié ?<br>Se connecter                               |                                                                                                    |
|                                                                     |                                                                                                    |
| +- Revenir sur le portail des Allocations Familiales                | France                                                                                                    |
| Je choisis un compte<br>le portail des Allo                         | pour me connecter sur :<br>Cations Familiales                                                                        |
| impots.gouv.fr                                                      | Kumérique     Modeleconnect                                                                                          |

## Choissiez ici le site qui va vous servir à vous identifier sur la CAF. Pour l'exemple je choisirais l'assurance maladie (Ameli).

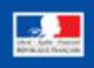

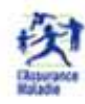

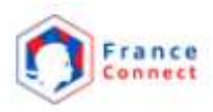

### Je me connecte avec mon compte ameli

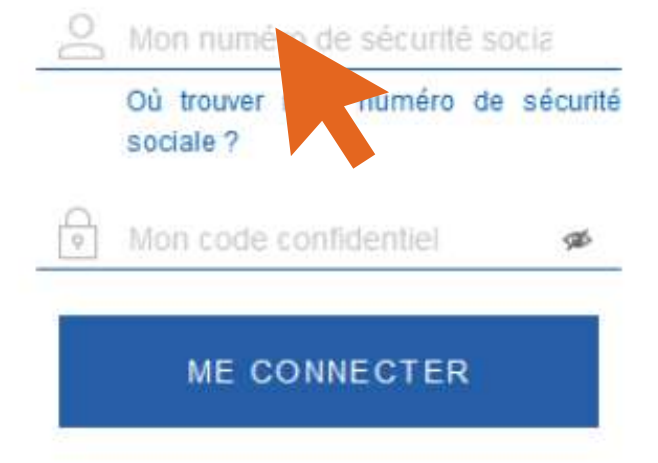

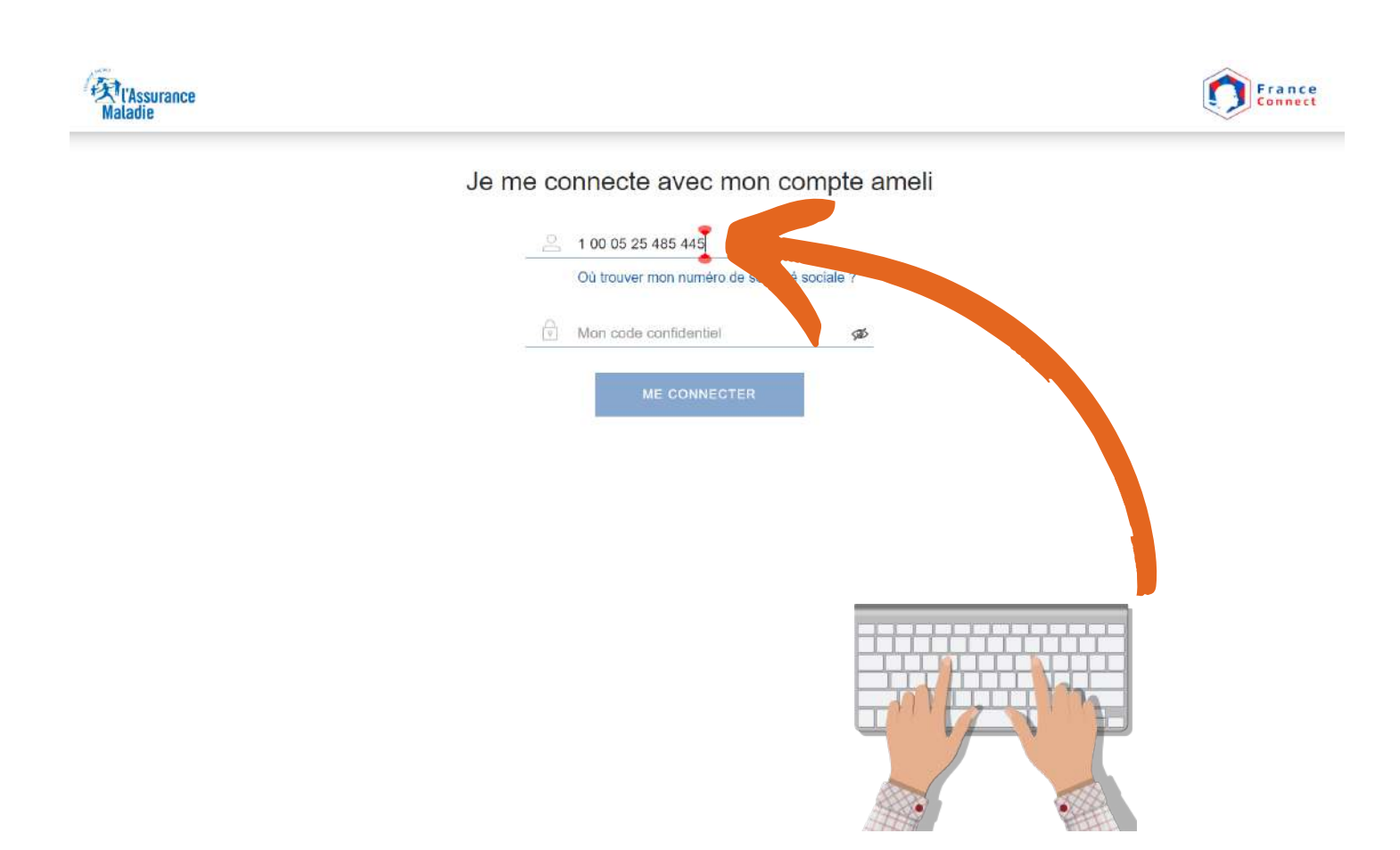

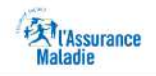

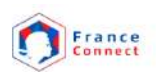

#### Je me connecte avec mon compte ameli

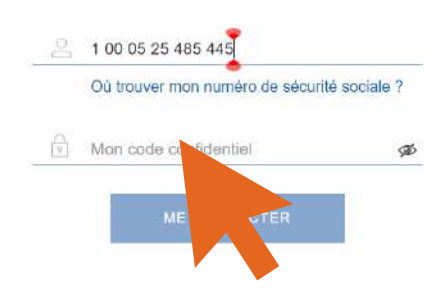

## Je me connecte avec mon compte ameli

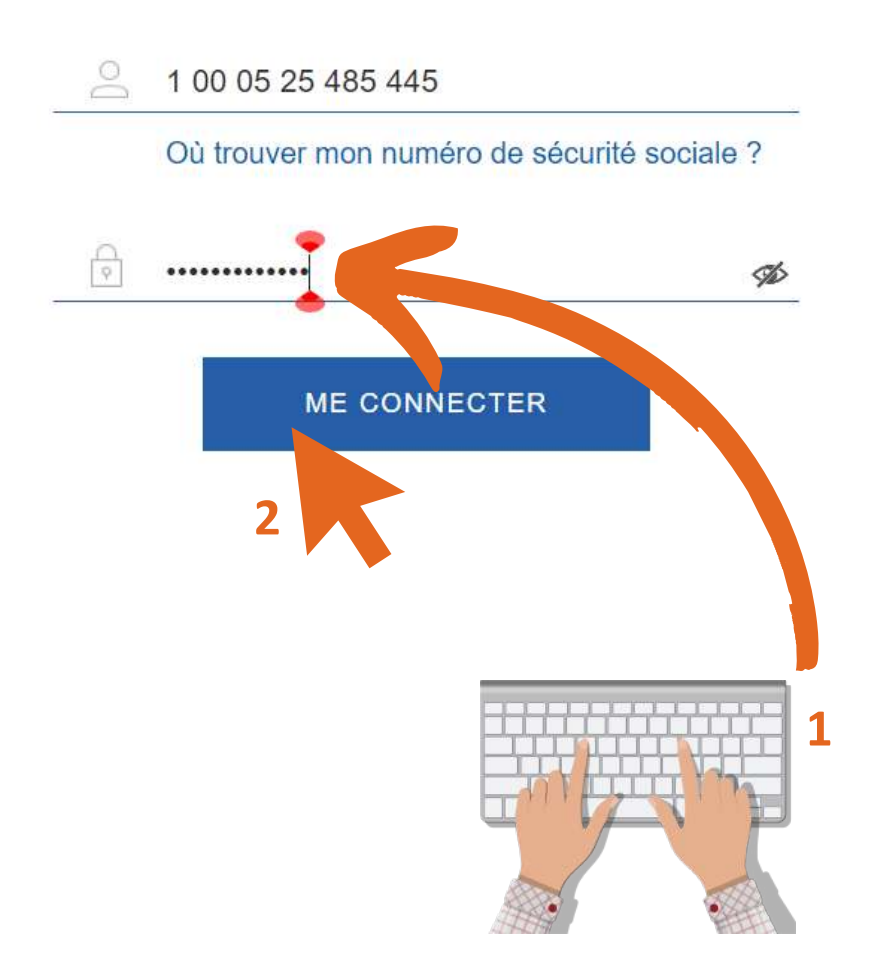

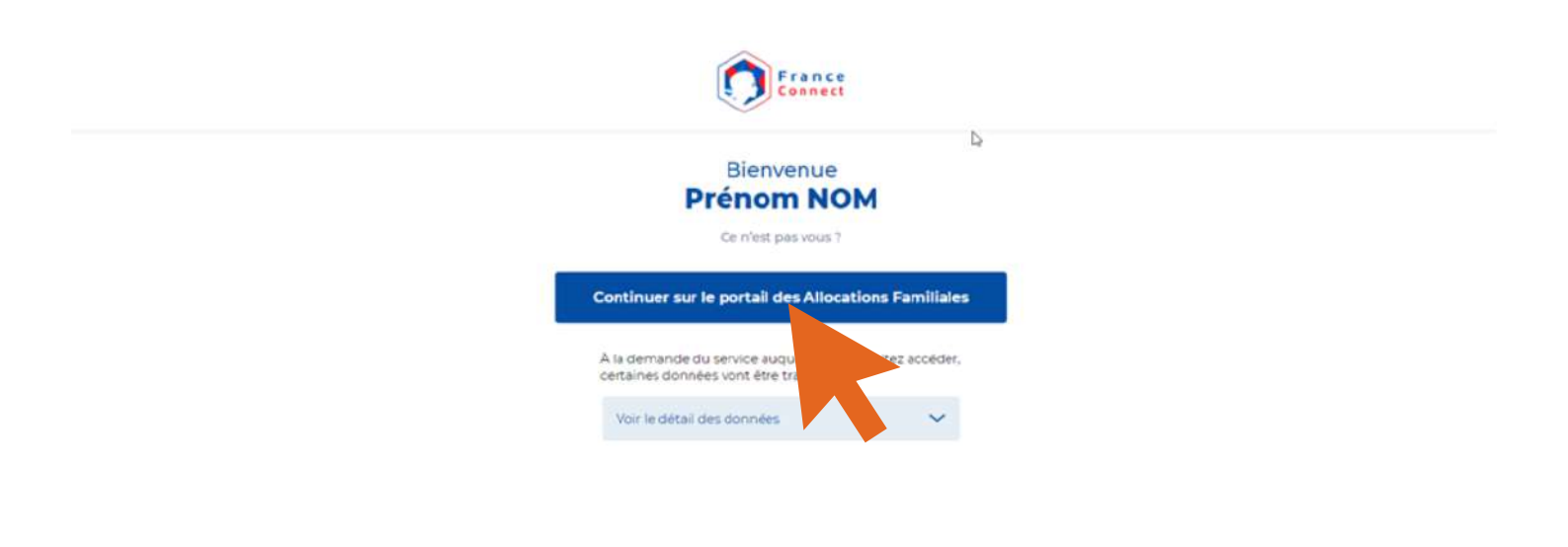

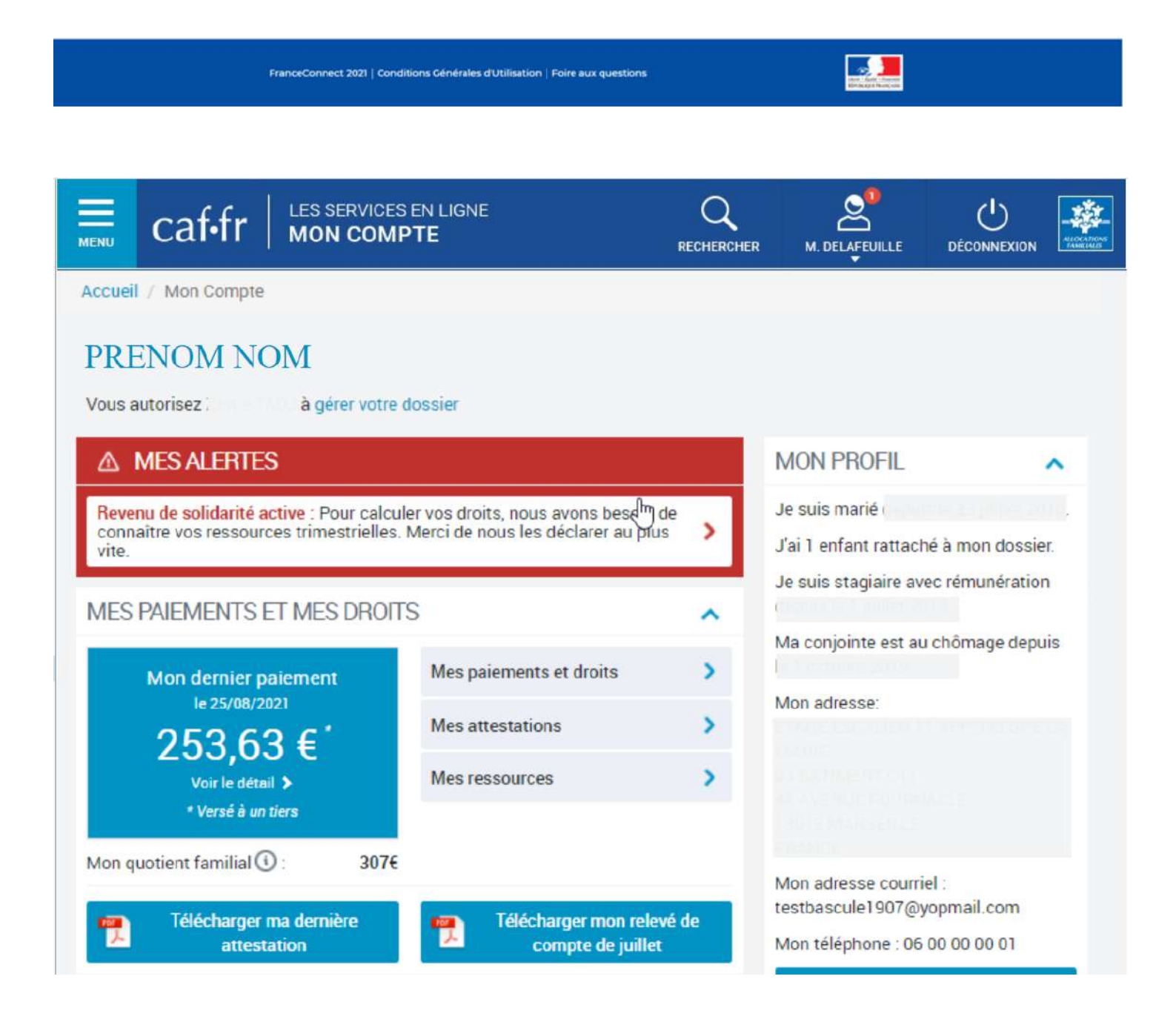

## **Déclaration trimestrielles**

## Déclaration trimestrielles de la prime d'activité

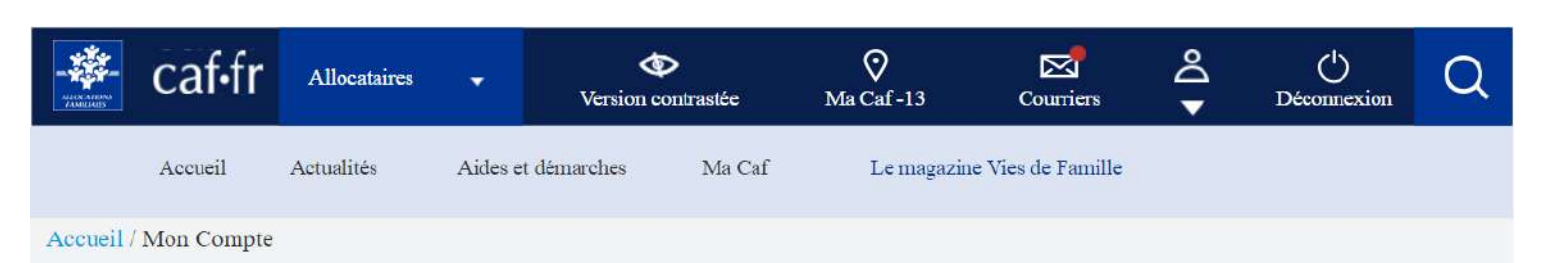

### Elise LAMBERT

Vous autorisez Antoine Lambert à gérer votre dossier

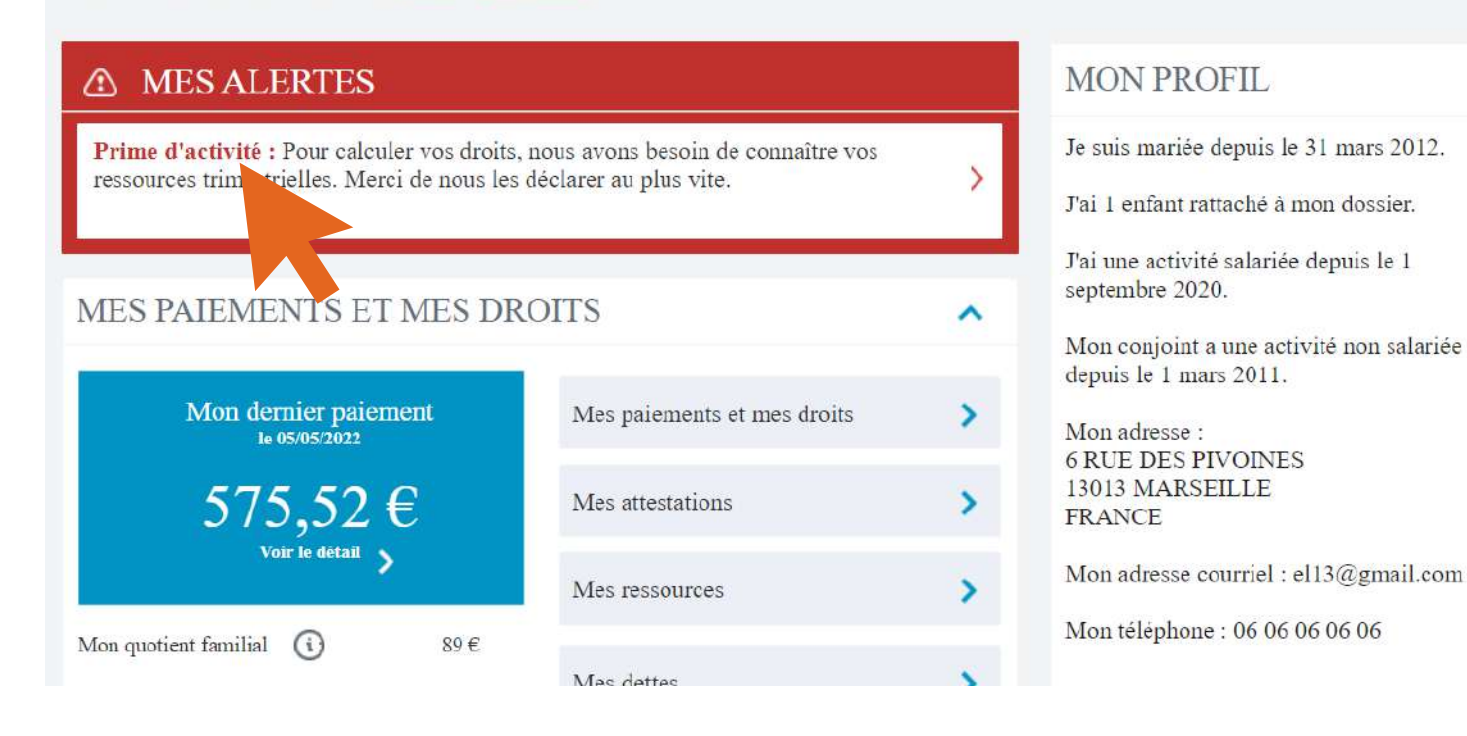

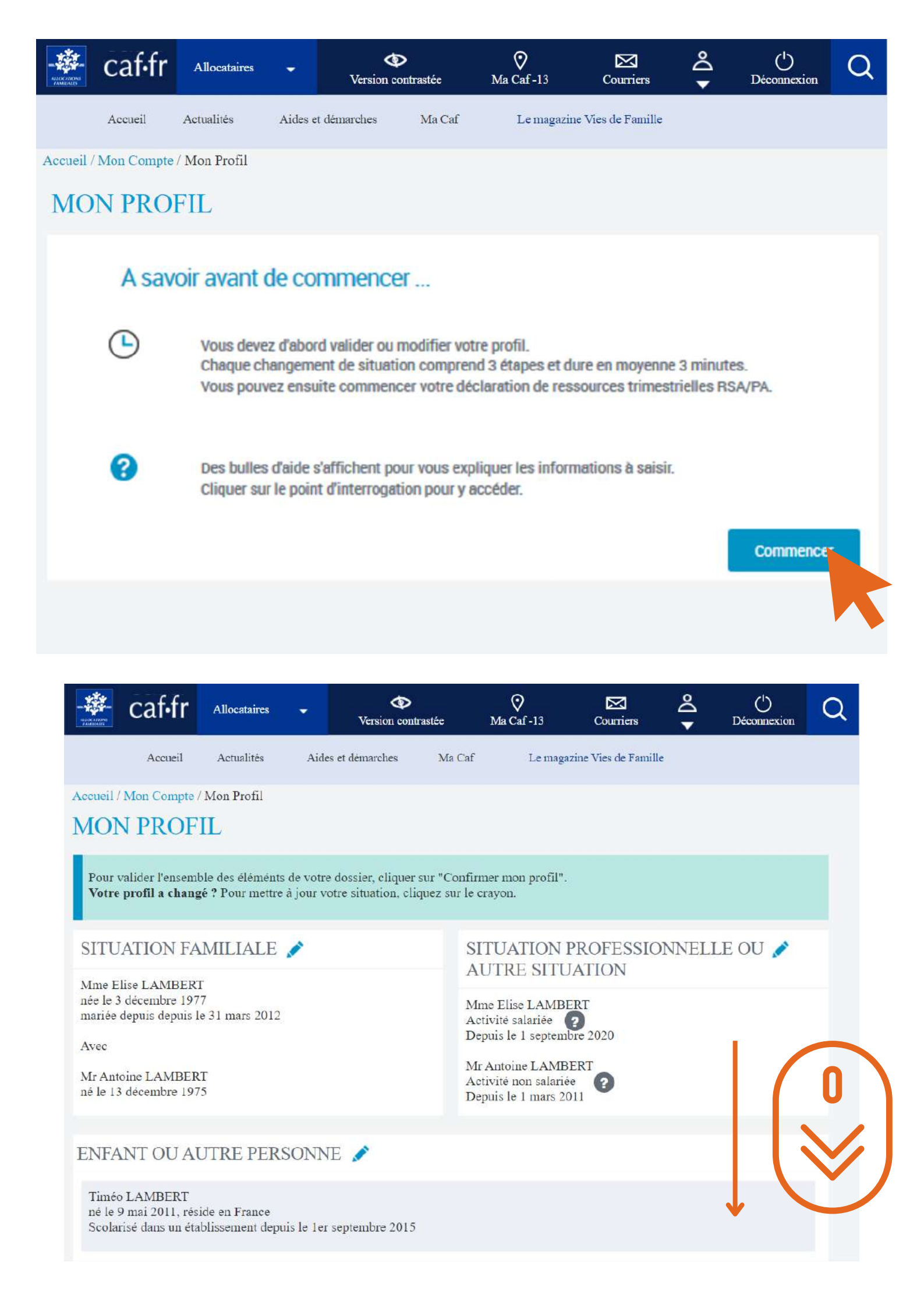

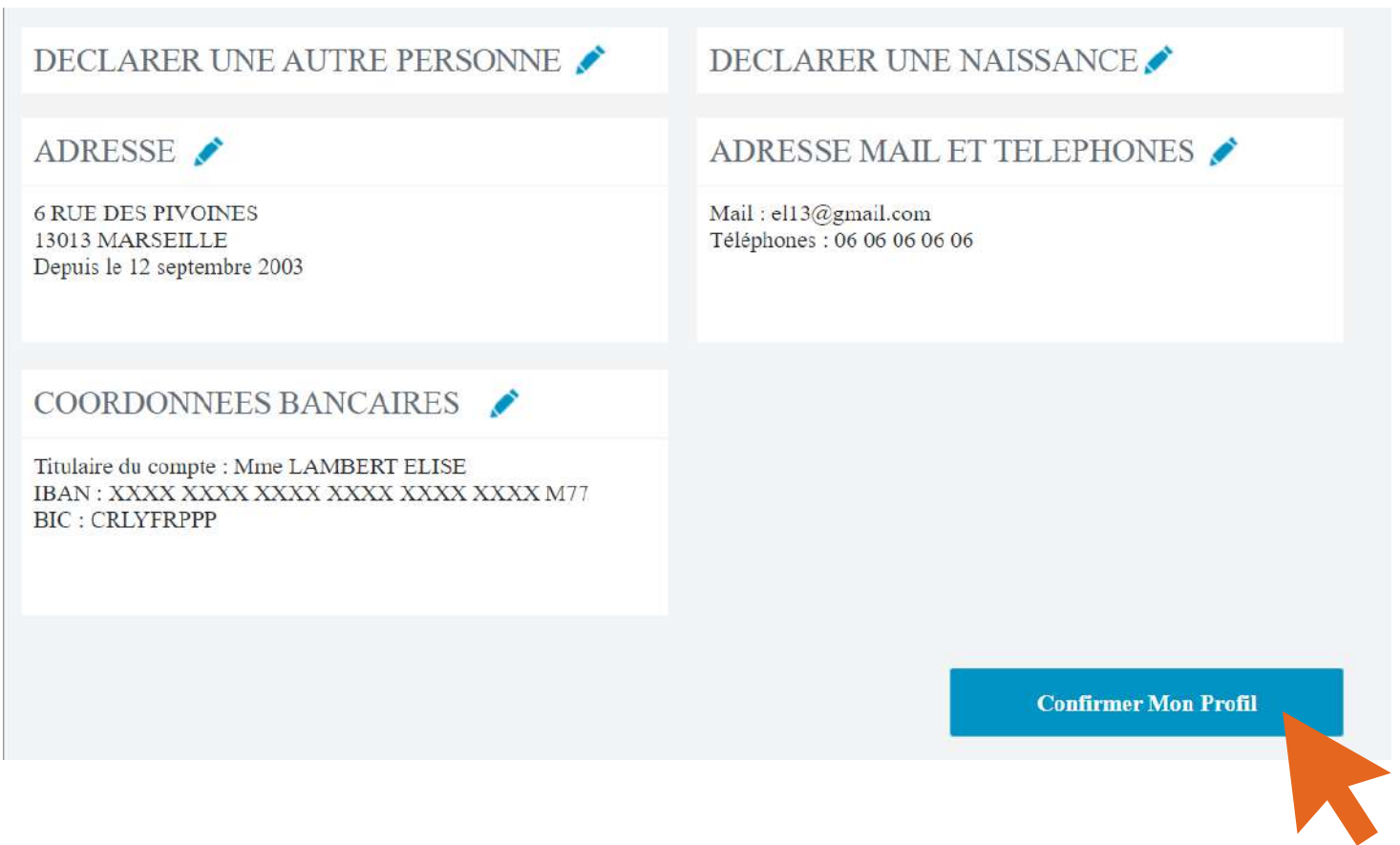

Vérifier que les informations vous concernant sont toujours d'actualité, situation professionelles, familiale, enfants, coordonnées, adresse...

### Puis ensuite cliquez sur "confirmer mon profil".

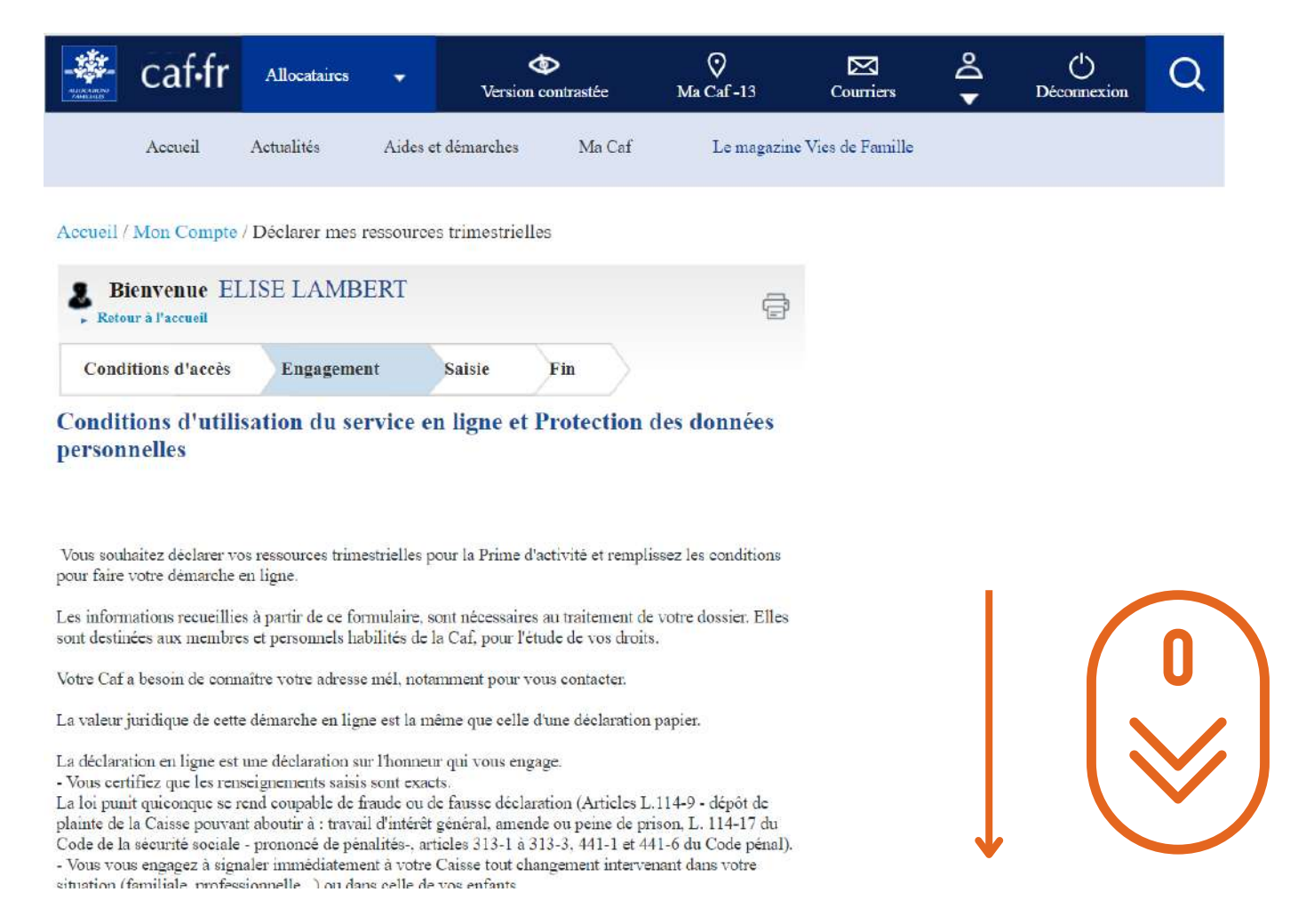

pour faire votre démarche en ligne.

Les informations recueillies à partir de ce formulaire, sont nécessaires au traitement de votre dossier. Elles sont destinées aux membres et personnels habilités de la Caf, pour l'étude de vos droits.

Votre Caf a besoin de connaître votre adresse mél, notamment pour vous contacter.

La valeur juridique de cette démarche en ligne est la même que celle d'une déclaration papier.

La déclaration en ligne est une déclaration sur l'honneur qui vous engage.

- Vous certifiez que les renseignements saisis sont exacts.

La loi punit quiconque se rend coupable de fraude ou de fausse déclaration (Articles L.114-9 - dépôt de plainte de la Caisse pouvant aboutir à : travail d'intérêt général, amende ou peine de prison, L. 114-17 du Code de la sécurité sociale - prononcé de pénalités-, articles 313-1 à 313-3, 441-1 et 441-6 du Code pénal). - Vous vous engagez à signaler immédiatement à votre Caisse tout changement intervenant dans votre situation (familiale, professionnelle...) ou dans celle de vos enfants.

 Vous prenez connaissance que la Caf vérifie l'exactitude de cette déclaration (article L.114-19 du Code de la sécurité sociale).

Vos droits concernant vos données personnelles

Vos données personnelles sont traitées par votre Caf et par la branche Famille de la Sécurité sociale dans le cadre de la gestion de vos prestations, au titre des missions de service public dont est investie la Cnaf. Elles sont conservées dans ce téléservice le temps de leur prise en compte pour l'étude de votre demande. Certaines de ces informations peuvent être transmises à nos partenaires dans le cadre de nos missions (Caisses primaires d'assurance maladie, Pôle emploi, Conseil départemental, etc.).

Conformément à la loi n°78-17 du 6 janvier modifiée, vous disposez d'un droit d'accès et de rectification de ces informations en vous adressant, par courrier postal accompagné d'une preuve d'identité, au directeur de votre Caf.

J'ai pris connaissance des conditions d'utilisation du service et je les accepte.

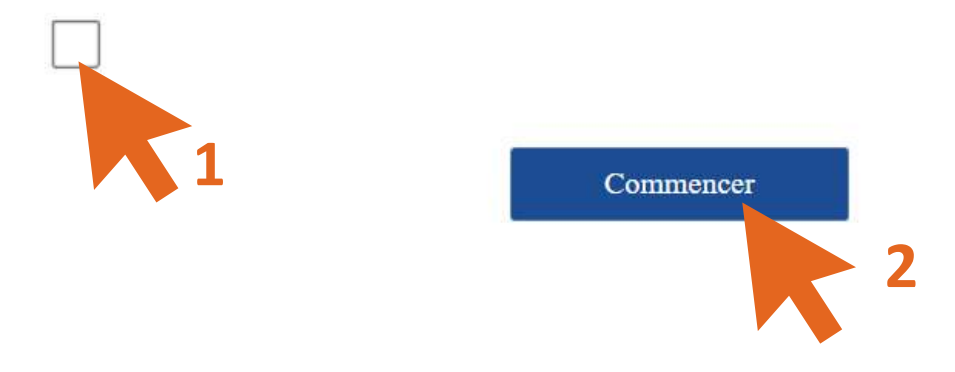

| conunions d'acces                                                        | Engagement                     | Saisie                         | Fin                                          |            |
|--------------------------------------------------------------------------|--------------------------------|--------------------------------|----------------------------------------------|------------|
|                                                                          | Attention                      | . !                            |                                              |            |
| ous les écrans à comp                                                    | léter sont nécessaire          | es au calc <mark>ul d</mark> e | votre Prime d'activite                       | é.         |
| vant de démouror                                                         |                                |                                |                                              |            |
|                                                                          |                                |                                |                                              |            |
| Préparez les éléments<br>déclarer :                                      | indispensables pour            | réussir votre                  | démarche selon le cha                        | angement à |
|                                                                          | time and the second            | C.                             |                                              |            |
| <ul> <li>Pièces d'identité des</li> <li>Relevé d'identité ban</li> </ul> | personnes arrivant à<br>caire, | a votre foyer,                 |                                              |            |
| - Bulletin de salaire av                                                 | vec coordonnées de             | l'employeur,                   |                                              |            |
| Déclarations de vos 1                                                    | revenus ou Avis d'in           | nposition des                  | 2 dernières années,                          |            |
| - Attestation de Premie                                                  | er examen medical j            | prenatal (lacul                | tatii)                                       |            |
| En fin de demande                                                        |                                |                                |                                              |            |
| Un récapitulatif vous i                                                  | ndique les informat            | ions déclarées                 | et les pièces justifica                      | tives à    |
| fournir                                                                  |                                | fam.                           | at dámatáníaliná                             |            |
| A aatta átana wawa na                                                    | uvez joinare ces pre           |                                | ai dematerianse.<br>disies après les avoir v | alidées.   |
| A cette étape, vous por<br>Attention : Vous ne po                        | uvez plus modifier             | les données sa                 |                                              |            |
| A cette étape, vous por<br>Attention : Vous ne po                        | uvez plus modifier             | les données sa                 | Ţ                                            |            |
| A cette étape, vous por<br>Attention : Vous ne po                        | uvez plus modifier             | les données sa                 |                                              |            |

Remplissez ci dessus les cases vous correspondants. Veillez bien à déclarer pour le mois de février ce que vous avez touché au début du mois de mars.

| Ressources                                                              | Février<br>2022                                | Mars<br>2022                            | Avril<br>2022 |
|-------------------------------------------------------------------------|------------------------------------------------|-----------------------------------------|---------------|
| Salaires<br>(y compris le montant perçu<br>au titre du chómage partiel) | 2                                              |                                         | E C           |
| Revenus non<br>salariés<br>(Chiffre d'affaires mensuel net)             | ?<br>e                                         | e                                       |               |
| Indemnités<br>chômage                                                   | €                                              | e                                       | e             |
| Pensions<br>alimentaires                                                | €                                              | €                                       | €             |
| Aucune ressource<br>perçue                                              |                                                |                                         |               |
| Déclarer d'autres ress                                                  | sources                                        |                                         |               |
| on,                                                                     | vos déclarations seron<br>l'année suivante auj | t systématiquement v<br>près des Impôts | érifiées      |

### Certaines caétégories ne sont accessibles qu'en cliquant sur "déclarer d'autres ressources" comme les indemnitées journalières par exemple, ou encore les pensions d'invalidité.

| solidarite                                                                                                    | E    |   |   |       |
|----------------------------------------------------------------------------------------------------|------|---|---|-------|
| Indemnités<br>journalières de<br>maternité, paternité,<br>adoption                                             | ?    | E | € | €     |
| Indemnités journalières<br>de maladie, longue<br>maladie, accident du<br>travail et maladie<br>professionnelle | ?    | e | € | 743 € |
| Pensions, retraites<br>et rentes                                                                               | ?    | e | e | €     |
| Pension invalidité                                                                                             | ?    | € | € | €     |
| Rente Accident du<br>Travail ou Maladie<br>professionnelle                                                     | ?    | € | € | €     |
| Prestations familiales<br>versées par un organism<br>étranger                                                  | ı¢ ? | E | € | e     |

Attention, vos déclarations seront systématiquement vérifiées l'année suivante auprès des Impôts

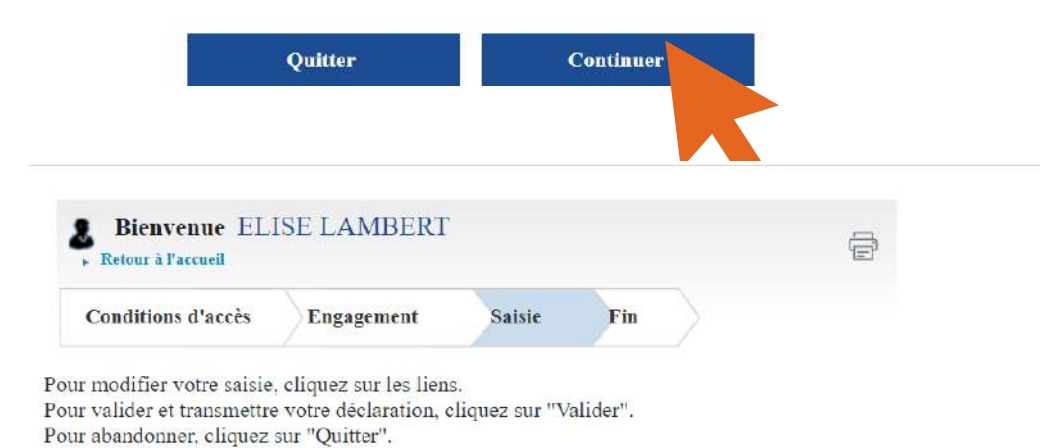

#### Déclaration trimestrielle

Le montant de votre Prime d'activité est estimé à XXX € par mois

Il est calculé à partir des éléments déclarés, sous réserve d'éventuelles retenues ou contrôles.

Ressources déclarées pour ELISE LAMBERT (Fév. 2022 - Mars 2022 - Avril 2022)

|                                                  | Février<br>2022 | Mars<br>2022 | Avril<br>2022 |
|--------------------------------------------------|-----------------|--------------|---------------|
| Salaires                                         | 1250            | 381          |               |
| Revenus non salariés (Chiffre<br>d'affaires net) |                 |              |               |
| Chiffre d'affaires brut                          |                 |              |               |

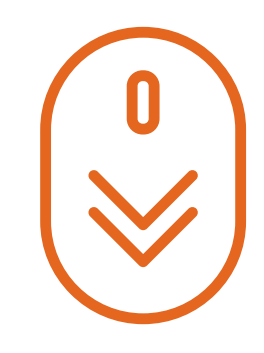

| d'affaires net)                                                                       |     |     |
|---------------------------------------------------------------------------------------|-----|-----|
| Chiffre d'affaires brut                                                               |     |     |
| Indemnités de chômage                                                                 |     |     |
| Pensions alimentaires                                                                 |     |     |
| Aucune ressource perçue                                                               |     |     |
| Prime forfaitaire d'activité réduite                                                  |     |     |
| Prime transitoire de solidarité                                                       |     |     |
| Indemnités journalières de maternité,<br>paternité, adoption                          |     |     |
| Indemnités journalières maladie,<br>accident de travail et maladie<br>professionnelle | 402 | 743 |
| Pensions, retraites et rentes                                                         |     |     |
| Pension Invalidité                                                                    |     |     |
| Rente Accident du Travail ou<br>maladie professionnelle                               |     |     |

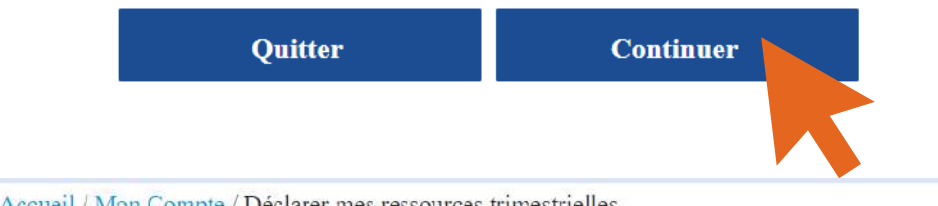

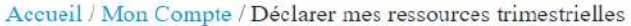

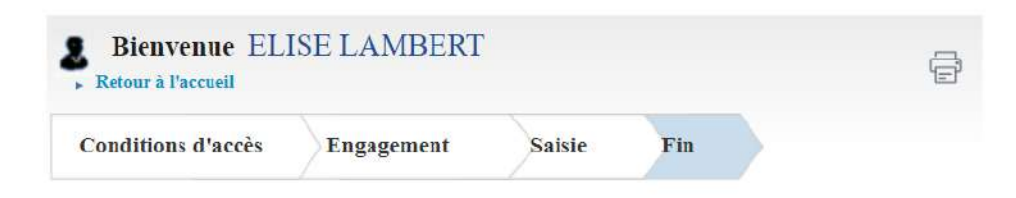

#### Déclaration de ressources trimestrielles

Votre déclaration a bien été enregistrée Télécharger, enregistrer et imprimer votre déclaration

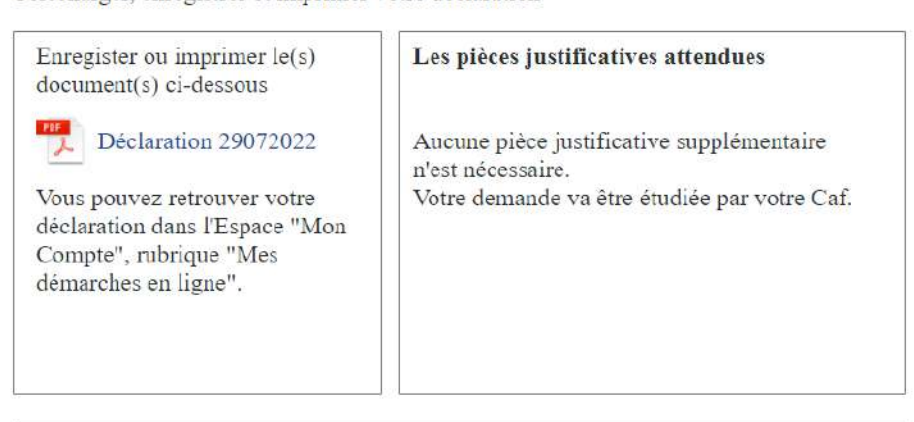

# **Déclaration trimestrielles - RSA**

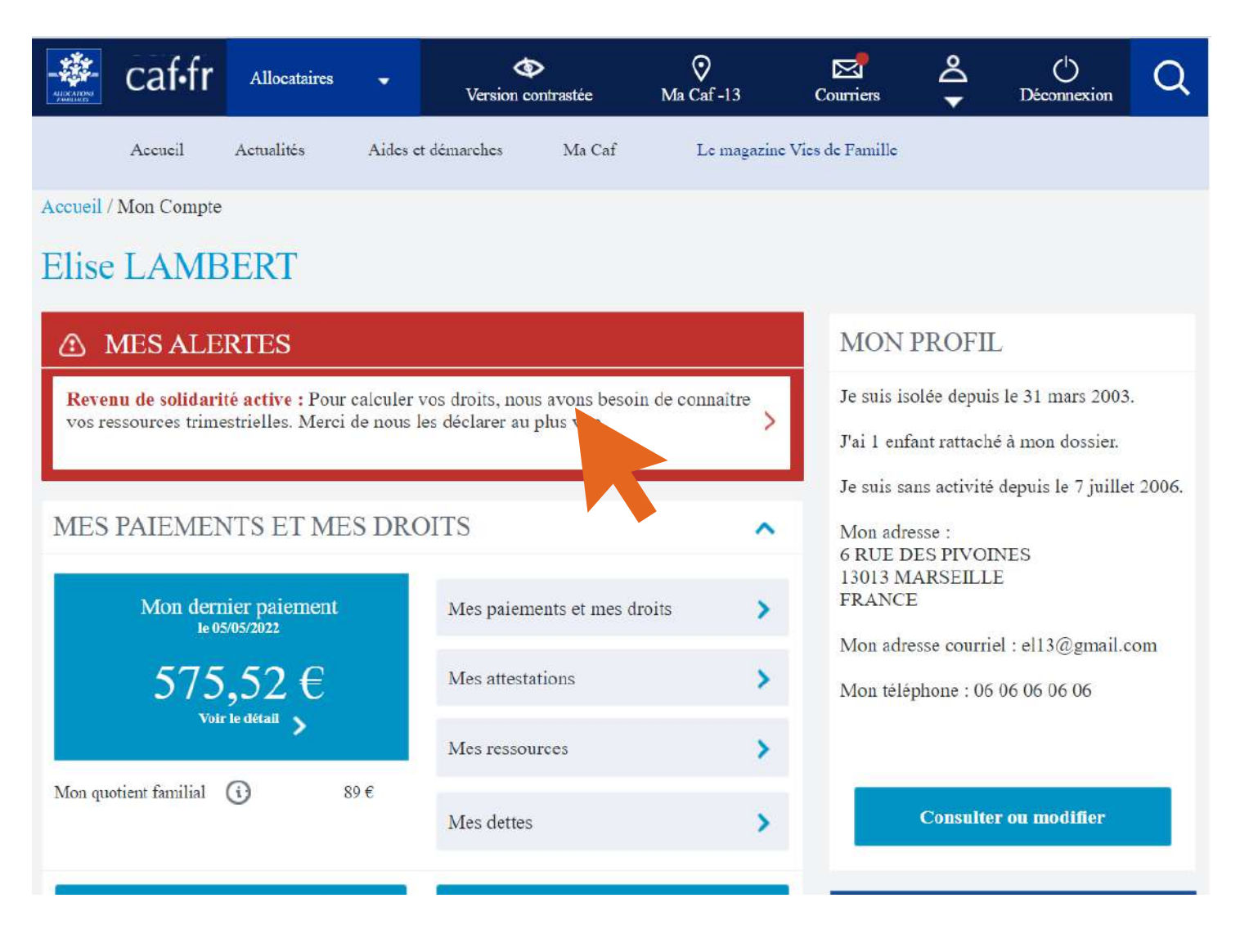

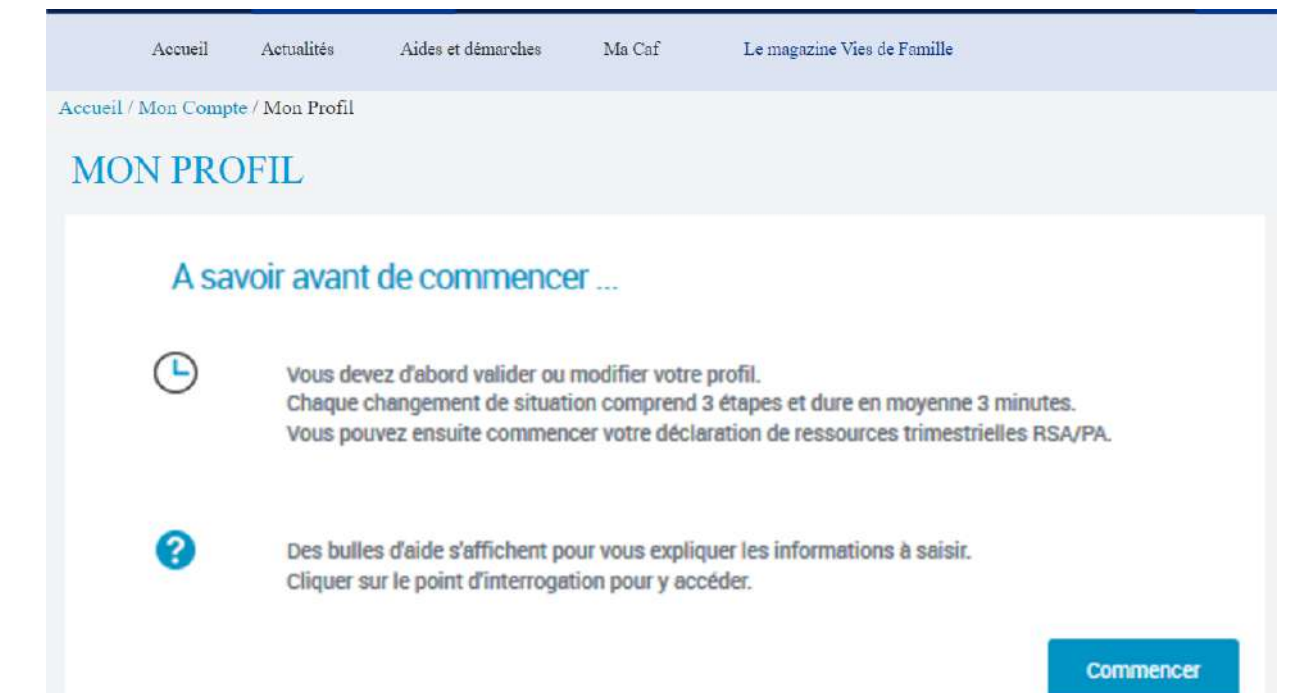

| Accueil Actualités Aides et démarches                                                                                               | Ma Caf Le magazine Vies de Famille                             |
|----------------------------------------------------------------------------------------------------|----------------------------------------------------------------|
| Accueil / Mon Compte / Mon Profil<br>MON PROFIL                                                                                     |                                                                |
| Pour valider l'ensemble des éléménts de votre dossier, cliqu<br>Vo <b>tre profil a changé ?</b> Pour mettre à jour votre situation, | uer sur "Confirmer mon profil".<br>cliquez sur le crayon.      |
| SITUATION FAMILIALE 🧪                                                                                                    | SITUATION PROFESSIONNELLE OU 🌶<br>AUTRE SITUATION              |
| née le 3 décembre 1977<br>isolée depuis depuis le 31 mars 2003                                                                      | Mme Elise LAMBERT<br>Sans activité<br>Depuis le 7 juillet 2006 |
| ENFANT OU AUTRE PERSONNE 💉                                                                                                    |                                                                |
| Bastien LAMBERT<br>né le 10 septembre 2006, réside en France<br>Scolarisé dans un établissement depuis le 1er septembre 20          | )12                                                            |
| DECLARER UNE AUTRE PERSONNE 🖌                                                                                                    | DECLARER UNE NAISSANCE 🖍                                       |
| ADRESSE 🧪                                                                                                    | ADRESSE MAIL ET TELEPHONES 💉                                   |
| 6 RUE DES PIVOINES<br>13013 MARSEILLE<br>Depuis le 12 septembre 2003                                                                | Mail : el13@gmail.com<br>Téléphones : 06 06 06 06 06           |
| COORDONNEES BANCAIRES 💉                                                                                                    |                                                                |
| Titulaire du compte : Mme LAMBERT ELISE<br>IBAN : XXXX XXXX XXXX XXXX XXXX XXXX M77<br>BIC : CRLYFRPPP                              |                                                                |
|                                                                                                    | Confirmer Mon Profil                                           |
|                                                                                                    |                                                                |

Vérifier que les informations vous concernant sont toujours d'actualité, situation professionelles, familiale, enfants, coordonnées, adresse...

Puis ensuite cliquez sur "confirmer mon profil".

| Bienvenue ELI<br>Retour à l'accueil | Bienvenue ELISE LAMBERT |        |     | ē |
|-------------------------------------|-------------------------|--------|-----|---|
| Conditions d'accès                  | Engagement              | Saisie | Fin |   |

Conditions d'utilisation du service en ligne et Protection des données personnelles

Vous souhaitez déclarer vos ressources trimestrielles et remplissez les conditions pour faire votre démarche en ligne.

Les informations recueillies à partir de ce formulaire, sont nécessaires au traitement de votre dossier. Elles sont destinées aux membres et personnels habilités de la Caf, pour l'étude de vos droits.

Votre Caf a besoin de connaître votre adresse mél, notamment pour vous contacter.

La valeur juridique de cette démarche en ligne est la même que celle d'une déclaration papier.

La déclaration en ligne est une déclaration sur l'honneur qui vous engage.

- Vous certifiez que les renseignements saisis sont exacts.

La loi punit quiconque se rend coupable de fraude ou de fausse déclaration (Articles L.114-9 dépôt de plainte de la Caisse pouvant aboutir à : travail d'intérêt général, amende ou peine de prison, L. 114-17 du Code de la sécurité sociale - prononcé de pénalités-, articles 313-1 à 313-3, 441-1 et 441-6 du Code pénal).

 - Vous vous engagez à signaler immédiatement à votre Caisse tout changement intervenant dans votre situation (familiale, professionnelle...) ou dans celle de vos enfants.

 - Vous prenez connaissance que la Caf vérifie l'exactitude de cette déclaration (article L.114-19 du Code de la sécurité sociale).

#### Vos droits concernant vos données personnelles

Vos données personnelles sont traitées par votre Caf et par la branche Famille de la Sécurité sociale dans le cadre de la gestion de vos prestations, au titre des missions de service public dont est investie la Cnaf. Elles sont conservées dans ce téléservice le temps de leur prise en compte pour l'étude de votre demande.

Certaines de ces informations peuvent être transmises à nos partenaires dans le cadre de nos missions (Caisses primaires d'assurance maladie, Pôle emploi, Conseil départemental, etc.). Conformément à la loi n°78-17 du 6 janvier modifiée, vous disposez d'un droit d'accès et de rectification de ces informations en vous adressant, par courrier postal accompagné d'une preuve d'identité, au directeur de votre Caf.

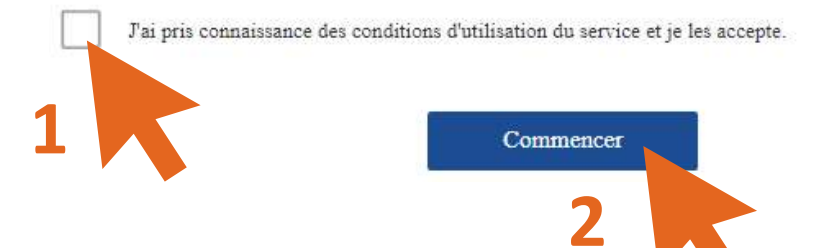

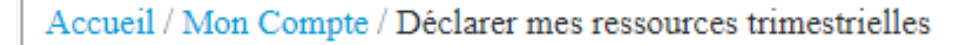

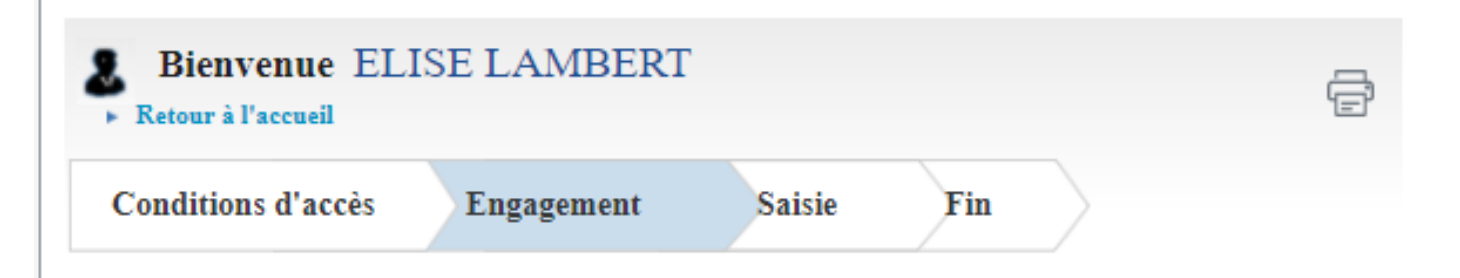

### Attention !

Tous les écrans à compléter sont nécessaires au calcul de votre RSA.

Votre dossier sera traité à réception des pièces justificatives demandées.

#### Avant de démarrer

Préparez les éléments indispensables pour réussir votre démarche selon le changement à déclarer.

- Pièces d'identité des personnes arrivant à votre foyer,
- Relevé d'identité bancaire,
- Bulletin de salaire avec coordonnées de l'employeur
- Déclaration de vos revenus ou Avis d'imposition des 2 dernières années,
- Attestation de Premier examen médical prénatal (facultatif)

### En fin de demande

Un récapitulatif vous indique les informations déclarées et les pièces justificatives à fournir. A cette étape, vous pouvez joindre ces pièces sous forme dématérialisée. Attention : Vous ne pouvez plus modifier les données saisies après les avoir validées.

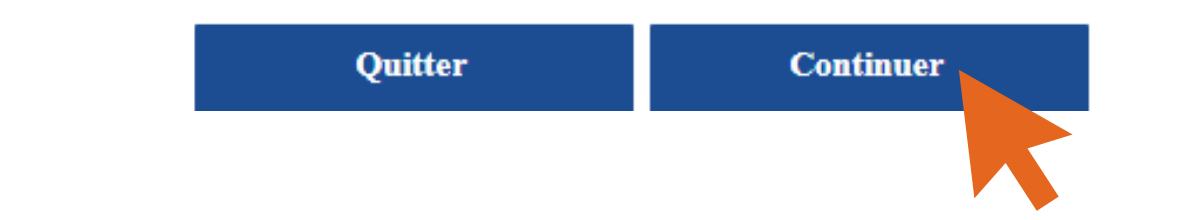

| Ressources                                                              | Février<br>2022 | <b>Mars</b><br>2022 | Avril<br>2022 |
|-------------------------------------------------------------------------|-----------------|---------------------|---------------|
| Salaires<br>(y compris le montant perçu<br>au titre du chômage partiel) | €               | €                   | €             |
| Revenus non<br>salariés<br>(Chiffre d'affaires mensuel net)             | €               | €                   | €             |
| Indemnités<br>chômage                                                   | €               | €                   | €             |
| Pensions ?                                                              | 150 €           | 150 €               | 150 €         |
| Aucune ressource<br>perçue                                              |                 |                     |               |

Déclarer d'autres ressources

#### Attention, vos déclarations seront systématiquement vérifiées l'année suivante auprès des Impôts

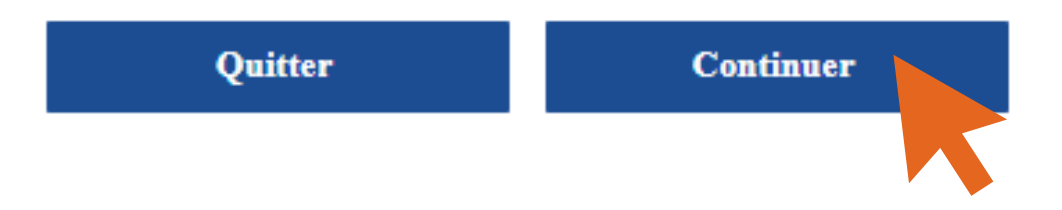

Si vous ne touchez aucune ressource, comme l'exemple de Bastien ci-dessous, cochez les cases "aucune ressource perçue"

#### Déclaration trimestrielle

Bastien LAMBERT né(e) le 10/09/2006

Déclarez les revenus

- percus en France ou à l'étranger, même non imposables en France

- avant prélèvement à la source au titre de l'impôt, retenue ou saisie

- des mois où ils sont perçus (ex : si le salaire de mars est versé le 4 avril, il doit être déclaré pour le mois d'avril).

Ne pas déclarer les prestations familiales versées par la Caf ou la CMSA.

Le montant perçu au titre du chomage partiel/technique, doit être déclaré dans la rubrique salaires.

| Ressources                                                              | Février<br>2022 | <b>Mars</b><br>2022 | Avril<br>2022 |
|-------------------------------------------------------------------------|-----------------|---------------------|---------------|
| Salaires<br>(y compris le montant perçu<br>au titre du chômage partiel) | €               | €                   | €             |
| Revenus non<br>salariés<br>(Chiffre d'affaires mensuel net)             | €               | €                   | €             |
| Indemnités<br>chômage                                                   | €               | €                   | €             |
| Pensions ?                                                              | €               | €                   | €             |
| Aucune ressource<br>perçue                                              |                 |                     |               |
|                                                                         |                 |                     |               |

+ Déclarer d'autres ressources

Attention, vos déclarations seront systématiquement vérifiées l'année suivante auprès des Impôts

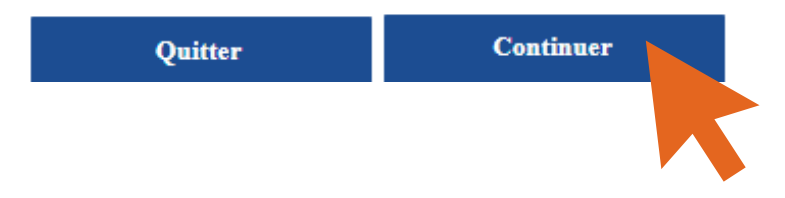

La Caf va étudier vos droits dans les plus brefs délais.

Ressources déclarées pour ELISE LAMBERT (Février 2022 - Mars 2022 - Avril 2022)

|                                                                                       | Février<br>2022 | Mars<br>2022 | Avril<br>2022 |
|---------------------------------------------------------------------------------------|-----------------|--------------|---------------|
| Salaires                                                                              |                 |              |               |
| Revenus non salariés (Chiffre<br>d'affaires net)                                      |                 |              |               |
| Chiffre d'affaires brut                                                               |                 |              |               |
| Indemnités de chômage                                                                 |                 |              |               |
| Pensions alimentaires                                                                 | 150             | 150          | 150           |
| Aucune ressource                                                                      |                 |              |               |
| Revenus de stage de formation<br>professionnelle                                      |                 |              |               |
| Revenus exceptionnels                                                                 |                 |              |               |
| Primes et accessoires de salaire                                                      |                 |              |               |
| Prime forfaitaire d'activité réduite                                                  |                 |              |               |
| Prime transitoire de solidarité                                                       |                 |              |               |
| Allocation de veuvage                                                                 |                 |              |               |
| Pensions, retraites et rentes                                                         |                 |              |               |
| Pension Invalidité                                                                    |                 |              |               |
| Rente Accident du Travail ou<br>maladie professionnelle                               |                 |              |               |
| Indemnités de chômage partiel                                                         |                 |              |               |
| Indemnités journalières de maternité,<br>paternité, adoption                          |                 |              |               |
| Indemnités journalières maladie,<br>accident de travail et maladie<br>professionnelle |                 |              |               |
| Aides et secours financiers Réguliers                                                 |                 |              |               |
| Aufres ressources                                                                     |                 |              |               |
| Argent place                                                                          |                 | 500          |               |
| Local non loué                                                                        |                 |              |               |
| Terrain non loué                                                                      |                 |              |               |

Ressources déclarées pour BASTIEN LAMBERT (Février 2022 - Mars 2022 - Avril 2022)

|                                                  | Février<br>2022 | Mars<br>2022 | Avril<br>2022 |
|--------------------------------------------------|-----------------|--------------|---------------|
| Salaires                                         |                 |              |               |
| Revenus non salariés (Chiffre<br>d'affaires net) |                 |              |               |
| Chiffre d'affaires brut                          |                 |              |               |
| Indemnités de chômage                            |                 |              |               |
| Pensions alimentaires                            |                 |              |               |
| Aucune ressource                                 | ~               |              |               |

| Revenus exceptionnels                                                                 |         |  |
|---------------------------------------------------------------------------------------|---------|--|
| Primes et accessoires de salaire                                                      |         |  |
| Prime forfaitaire d'activité réduite                                                  |         |  |
| Allocation de veuvage                                                                 |         |  |
| Pensions, retraites et rentes                                                         |         |  |
| Pension Invalidité                                                                    |         |  |
| Rente Accident du Travail ou<br>maladie professionnelle                               |         |  |
| Indemnités de chômage partiel                                                         |         |  |
| Indemnités journalières de maternité,<br>paternité, adoption                          |         |  |
| Indemnités journalières maladie,<br>accident de travail et maladie<br>professionnelle |         |  |
| Aides et secours financiers Réguliers                                                 | 94 - SE |  |
| Autres ressources                                                                     |         |  |
| Argent placé                                                                          |         |  |
| Local non loué                                                                        |         |  |
| Terrain non loué                                                                      |         |  |
|                                                                                       |         |  |

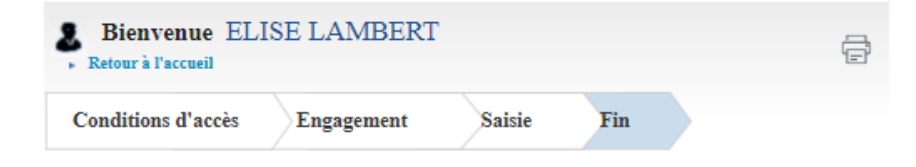

#### Déclaration de ressources trimestrielles

#### Votre déclaration a bien été enregistrée

Télécharger, enregistrer et imprimer votre déclaration

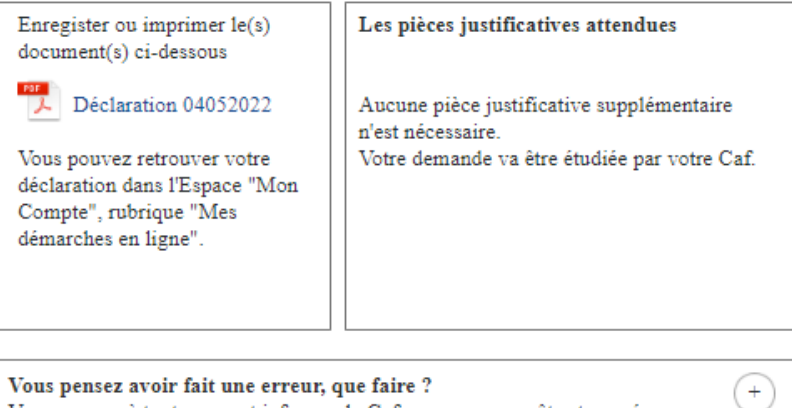

Vous pensez avoir fait une erreur, que faire ? Vous pouvez à tout moment informer la Caf que vous vous êtes trompé dans une déclaration ou que vous avez oublié de déclarer une information. Cela s'appelle le droit à l'erreur.

Votre avis compte ! Pour nous aider à améliorer nos services, prenez 2 minutes pour raconter votre expérience sur cette démarche.

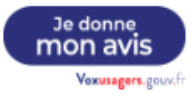